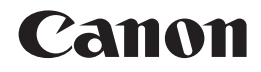

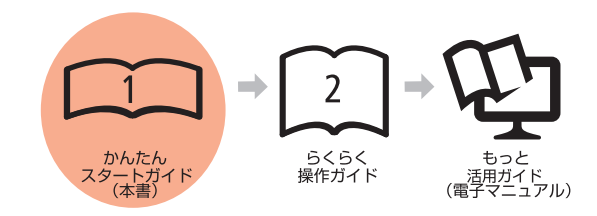

# PIXUS MP540 かんたんスタートガイド

最初にかならず読んでね!

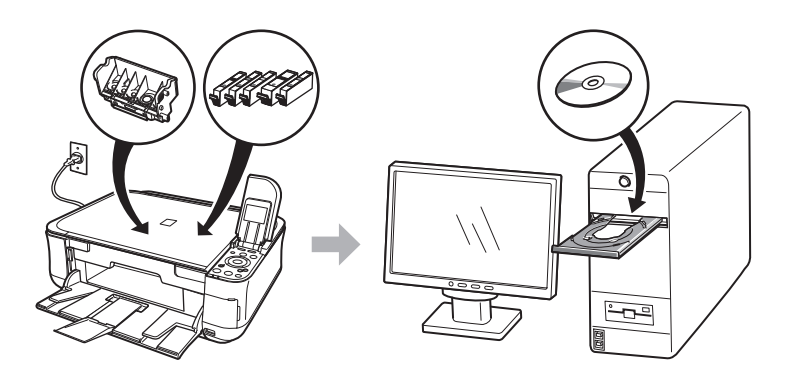

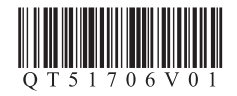

ご使用前にかならず本書をお読みください。いつでも使用できるように大切に保管してください。

### ■記号について

本書では製品を安全にご使用いただくために、大切な記載事項には次のようなマークを使用しています。これらの記載事項は、かならずお守りください。

▲注意 取り扱いを誤った場合に、傷害を負うおそれや物的損害が発生するおそれのある注意事項が書かれています。

運要 操作上、かならず守っていただきたい重要事項が書かれています。 製品の故障・損傷や誤った操作を防ぐために、かならずお読みください。

参考 操作の参考になることや補足説明が書かれています。

・ Microsoft は、Microsoft Corporation の登録商標です。

- ・Windows は、米国 Microsoft Corporation の米国及びその他の国における登録商標または商標です。
- ・Windows Vista は、米国 Microsoft Corporation の米国及びその他の国における登録商標または商標です。
- ・ Macintosh および Mac は、米国およびその他の国で登録された Apple Inc. の商標です。

Model Number: K10324 (MP540)

## このマニュアルの流れ

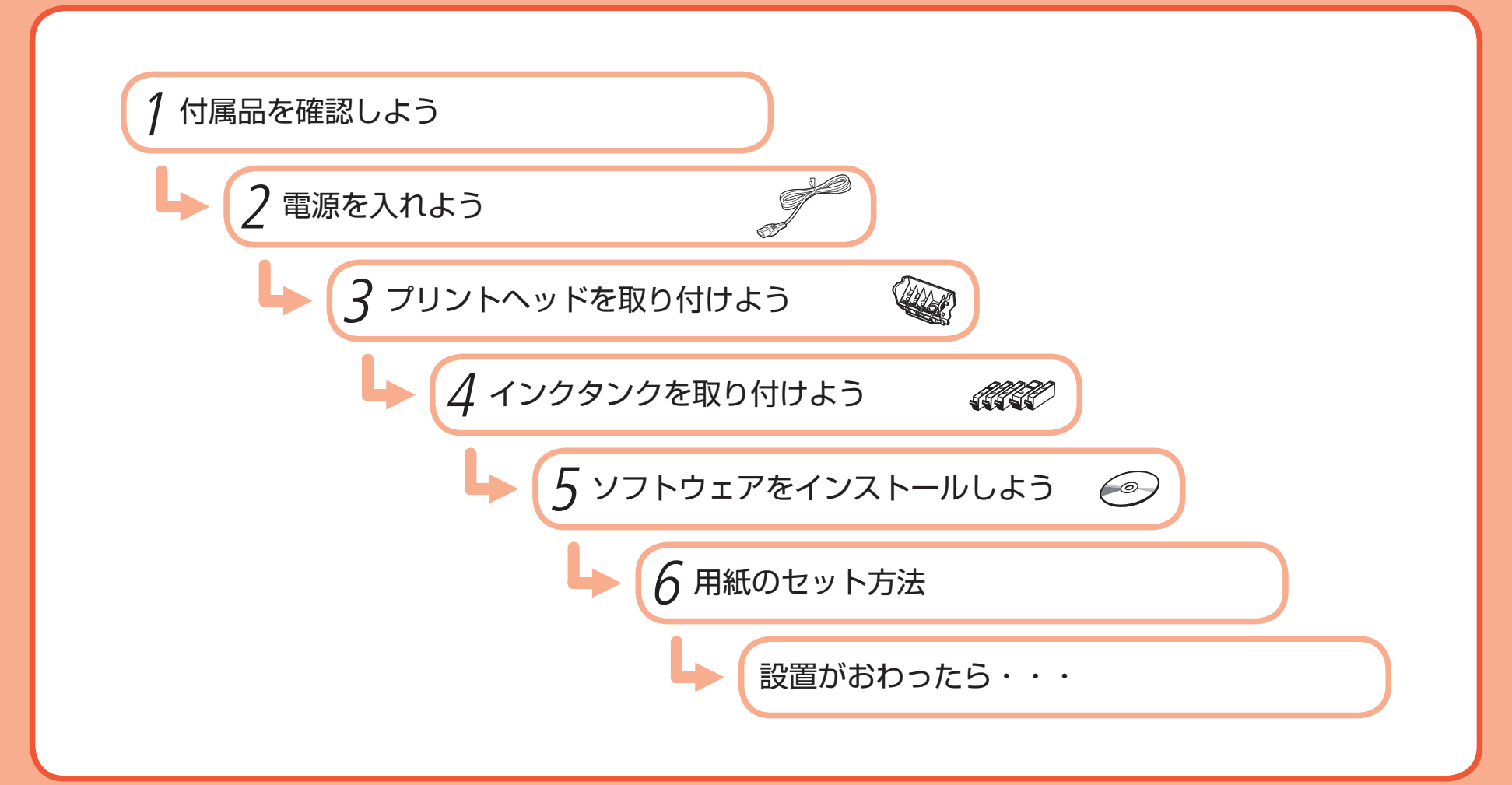

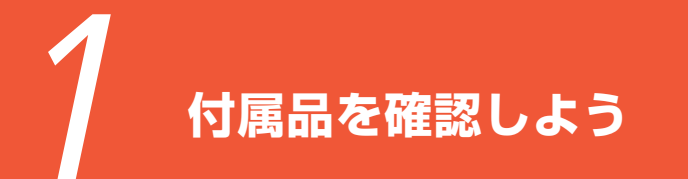

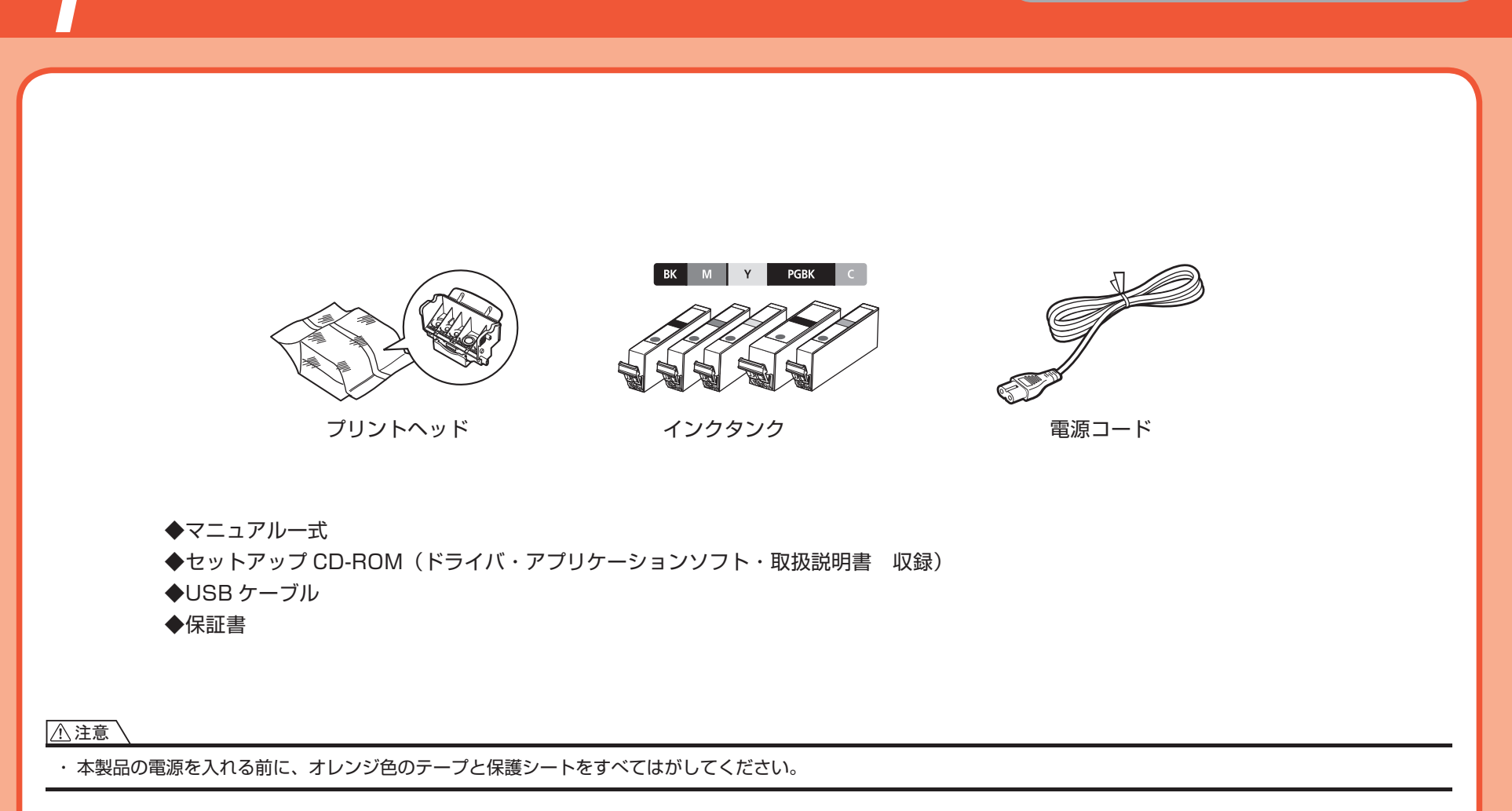

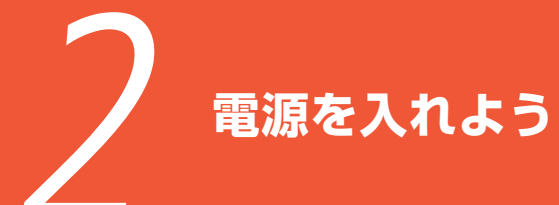

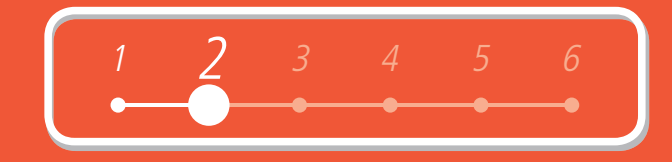

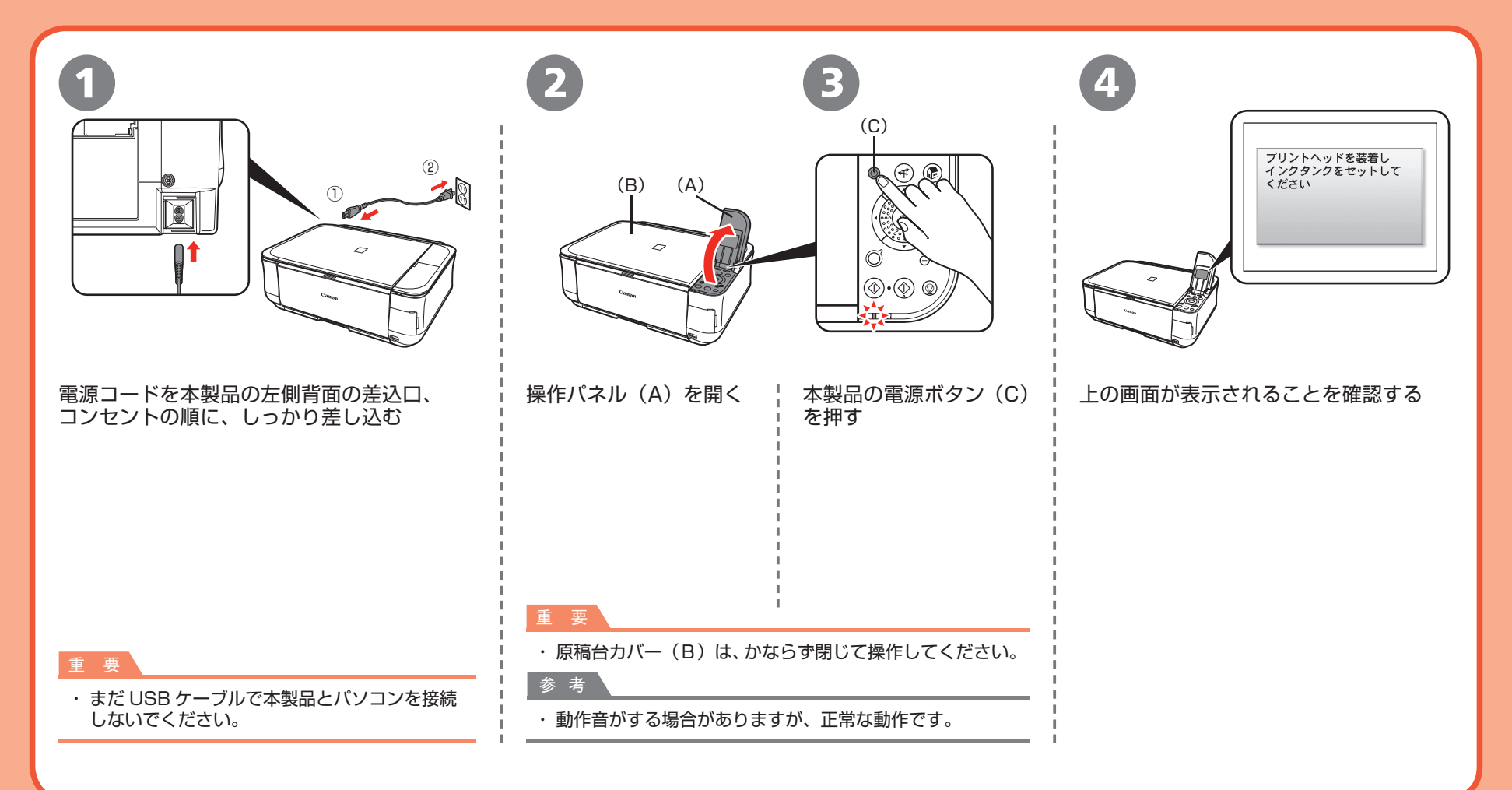

**~** プリントヘッドを取り付けよう

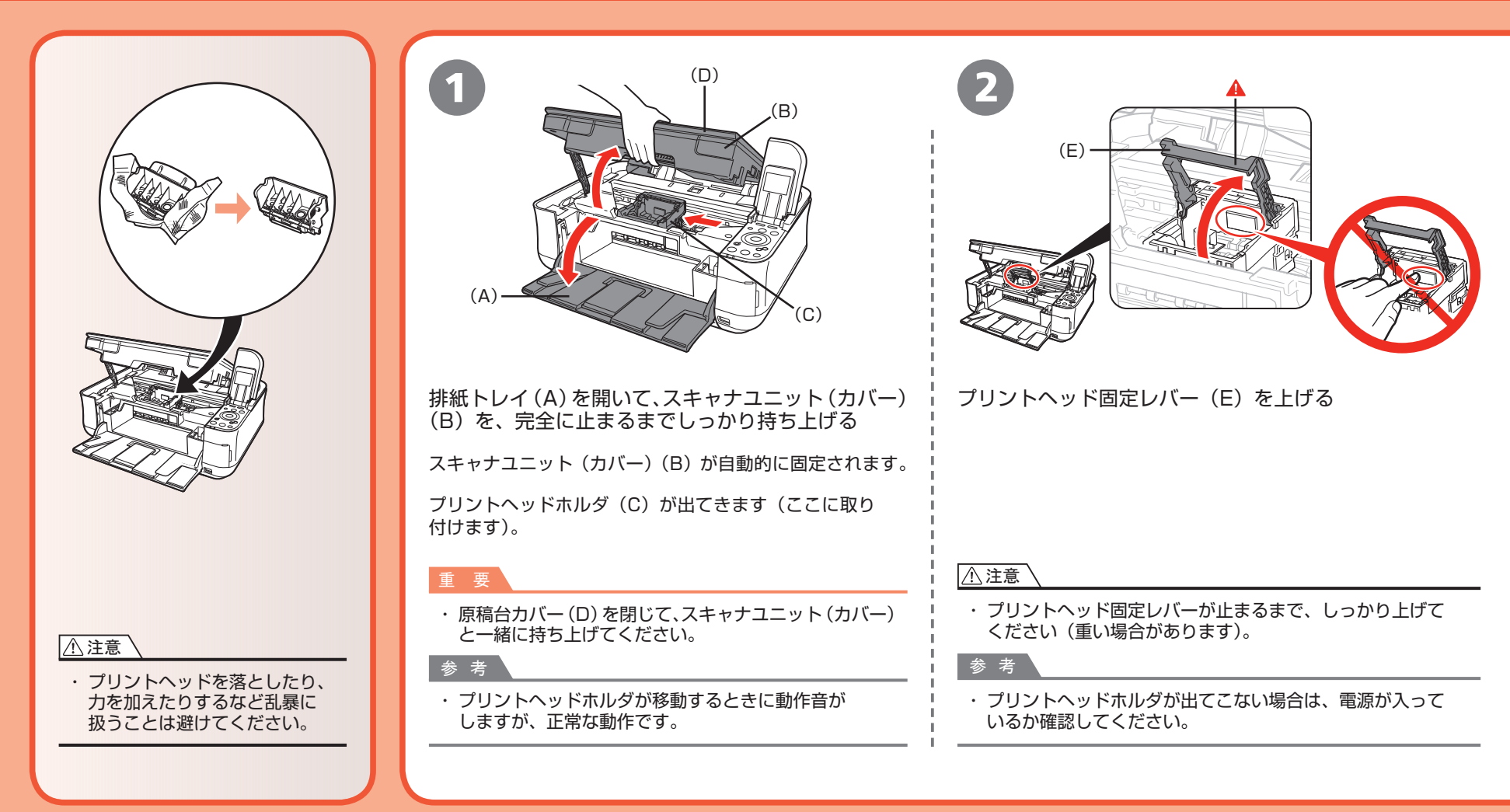

![](_page_6_Picture_0.jpeg)

![](_page_6_Figure_1.jpeg)

インクタンクを取り付けよう

![](_page_7_Figure_1.jpeg)

![](_page_8_Figure_0.jpeg)

![](_page_8_Figure_1.jpeg)

![](_page_9_Picture_0.jpeg)

![](_page_10_Picture_0.jpeg)

**Windows** 

もし、[新しいハードウェアが見つかりました] 画面または [新しいハードウェアの検索 ウィザード] 画面が表示されたら・・・

![](_page_11_Figure_2.jpeg)

- 1 パソコン側の USB ケーブルを抜く 画面が閉じる場合があります。閉じた場合は、 手順●から操作してください。
- 2 [キャンセル] をクリックする
- 3 手順①から操作する

![](_page_11_Figure_6.jpeg)

![](_page_12_Picture_0.jpeg)

![](_page_12_Picture_1.jpeg)

![](_page_13_Picture_0.jpeg)

|  | h |
|--|---|
|  |   |
|  |   |
|  |   |
|  | P |

| 115 мр К"Эн/Л                       | ■<br>■MB 電子マニュアル(取扱説明書)                              | [ |
|-------------------------------------|------------------------------------------------------|---|
| プリケーション                             |                                                      |   |
| WP ナビゲータ EX<br>MP Navigator EX      | ■<br>■ S C→ジーフォトラリント EX<br>■ MB S Easy-PhotoPrint EX | 0 |
| Solution Menu                       | ■ 報望マイ プリンタ                                          | 0 |
| 77R2 PGB (1998)<br>Adobe RGB (1998) | IMB パナソニック ソリューションテクノロジー<br>IMB 読取革命Lite             |   |

### [インストール] をクリックする

インストールする項目の上にマウスを合わせると、説明が表示されます。

7

![](_page_13_Picture_6.jpeg)

内容をよく読んでから、[使用許諾契約]画面の[はい]をクリックする インストールが始まります。

重要

・途中、アプリケーションソフトのインストール画面が表示されることがあります。
画面の指示に従って、インストールを進めてください。

![](_page_14_Figure_0.jpeg)

![](_page_14_Figure_1.jpeg)

![](_page_15_Picture_0.jpeg)

![](_page_15_Picture_1.jpeg)

[次へ] をクリックする

次の画面が表示されるまで、時間がかかる場合があります。 [次へ] は 1 回だけクリックしてください。

![](_page_15_Picture_4.jpeg)

![](_page_15_Picture_5.jpeg)

### [登録] をクリックする

インターネット上の、CANON iMAGE GATEWAY(キヤノン・イメージ・ゲートウェイ)の会員登録ページ が表示されます。画面の指示に従って登録してください。 登録するときは、本製品内部に貼り付けられているシリアルナンバーが必要です。

#### 重要

・インターネットへの接続が必要です。通信料はお客様のご負担になります。

#### 参考

あとで登録するときは、「キャンセル」をクリックしてください。
Solution Menu(ソリューション・メニュー)からいつでも登録できます。詳しくは、「Solution Menuの紹介」
(P.24)を参照してください。

![](_page_16_Picture_0.jpeg)

| 使用許諾契約<br>STEP 2<br>インストール | 使用状況調査プログラム。<br>キャングは、汚知のニスに含わない限い結めの企画、開発力が必にも思<br>のキャンを取りたなれていたけでの解析がリコンとに認知、インターティモ語び<br>キャンへの情報の進度お願いています。               |
|----------------------------|----------------------------------------------------------------------------------------------------|
| STEP 3                     | キャンパンクジョンビネンタクスキャナ単単領領                                                                                                    |
| セットアップ                     | ・マロジョン・シング目的と自動的な情報、デバイスドライバとアラリカーションパンクウェア                                                                                  |
| STEP 4                     | 使用なな変現。                                                                                                    |
| ご案内                        | ・デンジンの名参号、設置日時、イング世界開発、印刷状数、シンテナンス情報                                                                                         |
| * GATEWAY WOL              | 本都直さは、あ客様の方板、のパレコンに開きる上記以外の情報や、方客様の風人情報                                                                                      |
| GATEWAY WOL                | 1985、ことはまたになる少なせん。そのため、原準、差徴された情報やつは、お客様を発定                                                                                  |
| 使用状況調査プログラム                | したかって、Q集債権利用示のご客舗にはお応えできませんのや、ご了承にださい。                                                                                       |
|                            | 上記の情報を回転、達住すること、表記び目標した情報を構成できないことに回動したわけ<br>を場合は、調整プログラムを行くストームスセイしただだますので、回惑する起クリッスス<br>ください。回想いたわすね、場合は、回想えないだクリックしてください。 |

15

[使用状況調査プログラム] 画面の内容を 確認する

内容に同意いただけましたら[同意する]を クリックしてください。 [同意しない]をクリックした場合、使用状況 調査プログラムはインストールされませんが、 本製品は正常にご使用いただけます。

![](_page_16_Picture_4.jpeg)

![](_page_16_Picture_5.jpeg)

### [終了] をクリックする

[再起動]が表示された場合は、[すぐにパソコンを再起動する] にチェックマークが付いていることを確認して、[再起動]を クリックしてください。 パソコンの再起動が完了したら、『セットアップ CD-ROM』を 取り出して、大切に保管してください。

![](_page_16_Picture_8.jpeg)

![](_page_17_Picture_0.jpeg)

![](_page_17_Figure_1.jpeg)

![](_page_18_Picture_0.jpeg)

![](_page_18_Picture_1.jpeg)

![](_page_19_Picture_0.jpeg)

![](_page_20_Figure_0.jpeg)

![](_page_20_Picture_1.jpeg)

![](_page_21_Picture_0.jpeg)

ここでは、カセット(A)と 後トレイ(B)への用紙の セット方法を説明します。

![](_page_21_Picture_2.jpeg)

カセット(A)は普通紙(C) のみセットすることができます。 写真用紙/はがき(D)で印刷 する場合は、かならず後トレイ (B)にセットしてください。

![](_page_21_Figure_4.jpeg)

![](_page_22_Picture_0.jpeg)

![](_page_22_Figure_1.jpeg)

![](_page_23_Picture_0.jpeg)

![](_page_23_Figure_1.jpeg)

![](_page_23_Figure_2.jpeg)

![](_page_24_Picture_0.jpeg)

## 設置がおわったら・・・

この製品には、いくつかのマニュアルがあります。

■マニュアルの紹介

![](_page_24_Picture_4.jpeg)

### 本製品を使える状態にする

準備作業を順番に説明しています。 本製品の機能や、基本操作の一部 も紹介しています。

### 本製品を操作する

基本的な機能の使いかたを目的別 に説明しています。用紙に関する 情報も記載しています。

### 本製品を活用する

本製品を使いこなすために、いろ いろな使いかたを説明しています。 困ったときや、お手入れの際にも お読みください。

**Z**7-

![](_page_25_Picture_0.jpeg)

## 設置がおわったら・・・

### ■Solution Menuの紹介

Solution Menu (ソリューション・メニュー) は、本製品を使いこなすための「入口」です!

![](_page_25_Picture_4.jpeg)

#### Windows Vista の場合:

| 表み込みます<br>「写真を印刷します<br>やトラブルの解決方法を |                                    | 写真やアルバムなどの印刷をします<br>すぐに使える楽しい条材が満載のホーム<br>ページへご案内します |
|------------------------------------|------------------------------------|------------------------------------------------------|
| 「写真を印刷します<br>「やトラブルの解決方法を          |                                    | すぐに使える楽しい奈材が満載のホーム<br>ページへご案内します                     |
| やトラブルの解決方法を                        |                                    |                                                      |
|                                    | 0                                  | お使いの製品や付属ソフトウェアの操作<br>方法を説明します                       |
| iE GATEWAYへの会員愛<br>います             |                                    | CANON iMAGE GATEWAYの会員向け<br>ホームページへご案内します            |
| の活用情報を紹介します                        |                                    |                                                      |
|                                    | ほす<br>の活用情報を紹介します<br>スカーンルを合わせると、各 | ます の活用情報を紹介します スカーソルを含わせると、各アイテムの機能                  |

ワンクリックで、いろいろなアプリケーションソフトや電子マニュアルが開けます。 また、画像素材や最新の情報を得るための Web サイトへかんたんにアクセスできます。 (インターネットに接続できる環境が必要です。)

Solution Menu は、デスクトップ上(Windows) または Dock 上(Macintosh)の [Solution Menu] アイコンから起動できます。

プリンタの設定について困ったときは、Solution Menuの 🔏 [プリンタの設定やトラブルの 解決方法をご案内します]をクリックして、マイプリンタを開いてください(Windows のみ)。

## ■使ってみよう

本製品では、パソコンにインストールした MP ドライバやアプリケーションソフトからいろいろな印刷ができます。

たとえば、フチなし写真を印刷したり、オリジナルのカレンダーなどを簡単に作成することができます。 また、原稿をスキャンしてパソコンに取り込んだり、取り込んだ画像の補正や加工をすることもできます。

それぞれの機能や使いかたについては、『らくらく操作ガイド』や『もっと活用ガイド』を参照してください。

![](_page_26_Picture_4.jpeg)

![](_page_26_Picture_5.jpeg)

## メモリーカードから写真を印刷しよう

デジタルカメラなどのメモリーカードの中に保存している画像データを印刷できます。 メモリーカードからの印刷について、より詳しい説明は、『らくらく操作ガイド』の「メモリーカードから印刷してみよう」を参照してください。

![](_page_27_Figure_2.jpeg)

![](_page_28_Picture_0.jpeg)

## メモリーカードから写真を印刷しよう

![](_page_29_Figure_1.jpeg)

## コピーしよう

原稿をセットして、操作パネルのモノクロスタートボタンまたはカラースタートボタンを押すだけで、コピーできます。 ここでは普通紙を使用して説明します。そのほかのコピー方法については、『らくらく操作ガイド』の「コピーしてみよう」を参照してください。

![](_page_30_Figure_2.jpeg)

## パソコンから写真を印刷しよう

Easy-PhotoPrint EX(イージー・フォトプリント・イーエックス)を使って、かんたんに写真を印刷できます。 ここでは、キヤノン写真用紙 光沢ゴールドの L 判用紙を使用して、フチなし印刷する方法を説明します。画面は Windows Vista のものです。

![](_page_31_Figure_2.jpeg)

## プリントヘッドの位置を調整しよう

より良い印字結果を得るために、プリントヘッドの位置を調整します。 位置調整パターンの印刷を中止したいときは、ホームボタン(A)を押してください。

![](_page_32_Picture_2.jpeg)

## プリントヘッドの位置を調整しよう

![](_page_33_Figure_1.jpeg)

![](_page_34_Figure_0.jpeg)

## プリントヘッドの位置を調整しよう

![](_page_35_Figure_1.jpeg)

![](_page_36_Picture_0.jpeg)

### 上の画面が表示されることを確認する

プリントヘッドの位置調整が完了しました。

![](_page_36_Picture_3.jpeg)

本製品で使用できるインクタンク番号は、以下のものです。

![](_page_37_Picture_1.jpeg)

### インクタンクについてのご注意

- インクタンクに穴を開ける等の改造や分解をすると、インクが漏れ、本製品の故障の原因となることがあります。 改造・分解はお勧めしません。
- インクの詰め替えなどによる非純正インクのご使用は、印刷品質の低下やプリントヘッドの故障の原因となることがあります。非純正インクのご使用はお勧めしません。
- 非純正インクタンクまたは非純正インクを使用したことによる不具合への対応については、保守契約期間内または保証期間内であっても有償となります。

※インクタンクの交換については、「らくらく操作ガイド」の「インクタンクを交換する」を参照してください。

紙幣、有価証券などを本製品で印刷すると、その印刷物の使用如何に拘わらず、法律に違反し、罰せられます。 関連法律:刑法第148条、第149条、第162条/通貨及証券模造取締法第1条、第2条 等